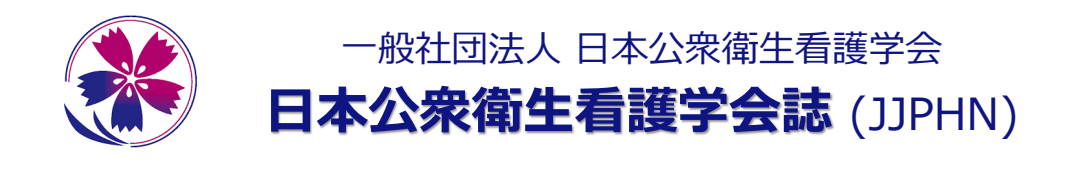

日本公衆衛生看護学会誌

**JAPHN** 

\*

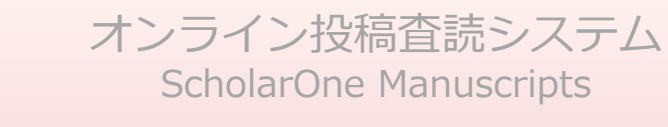

# 投稿マニュアル

- ・ログイン
- ・ 論文の投稿
- ・修正論文の提出

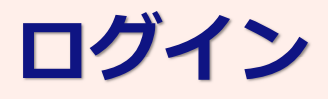

# 投稿査読システムへのログイン

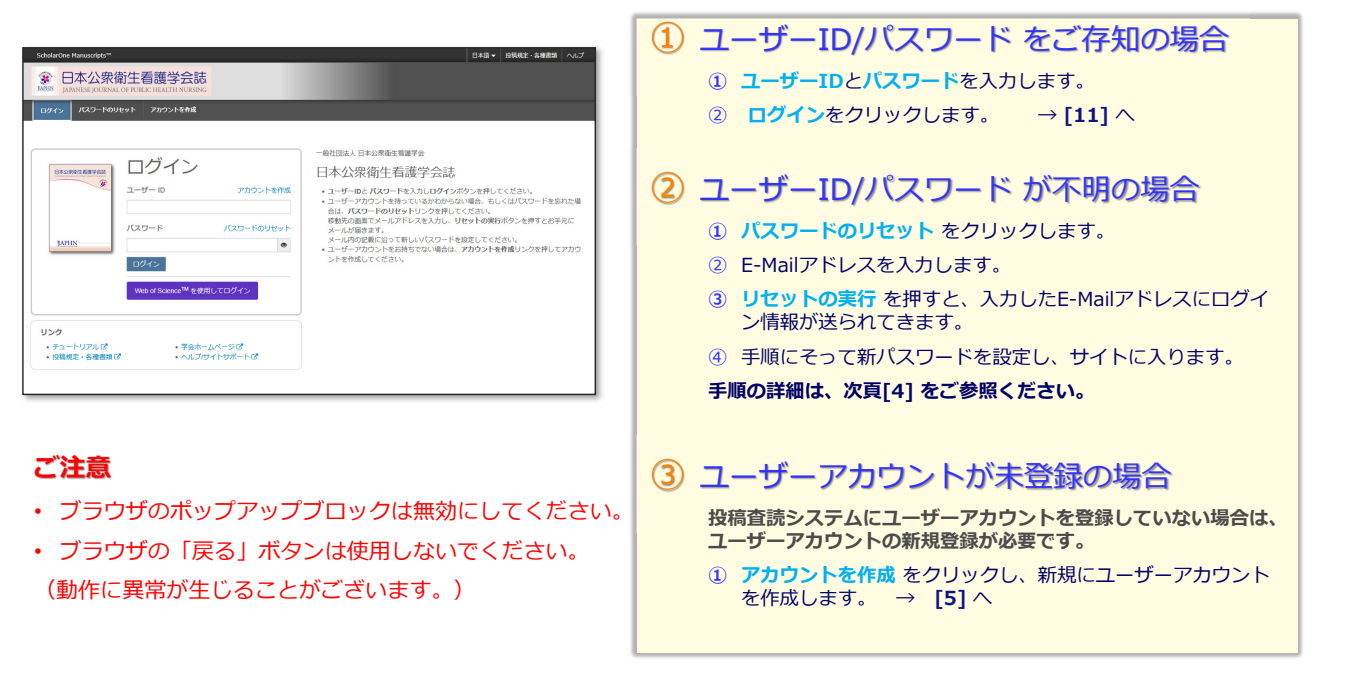

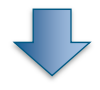

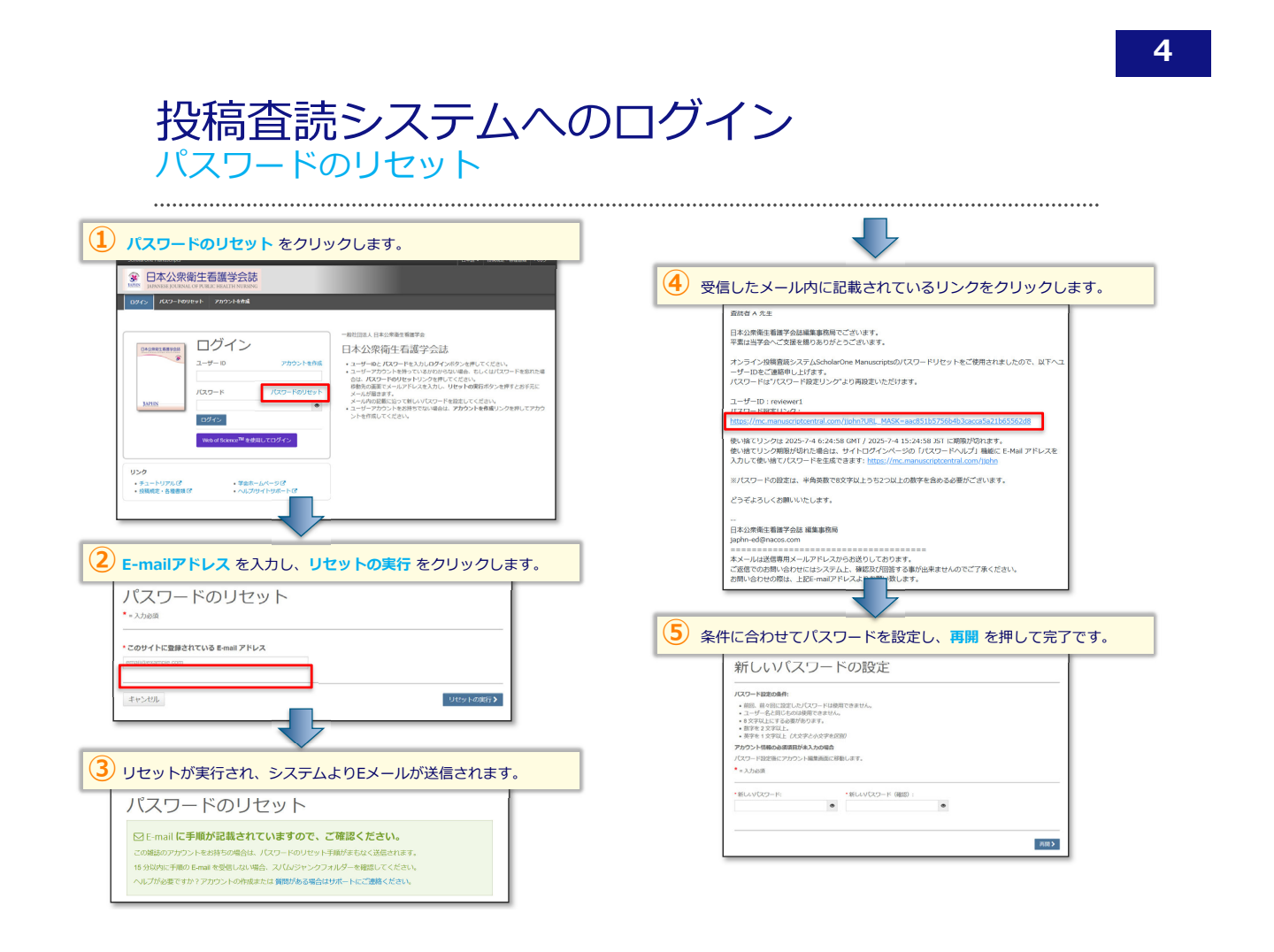

## Step 1: E-Mail / 氏名

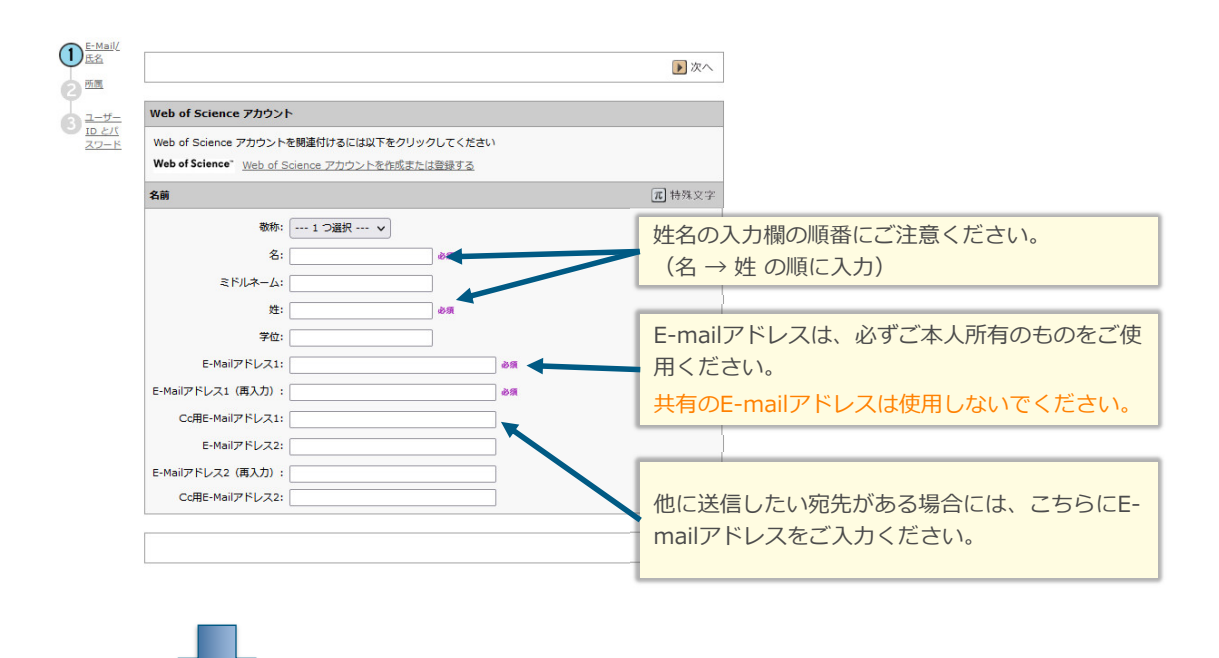

6

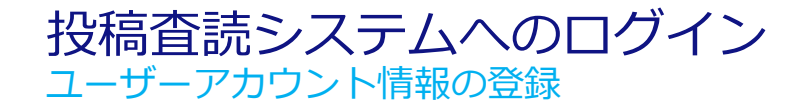

### Step 2: 所属

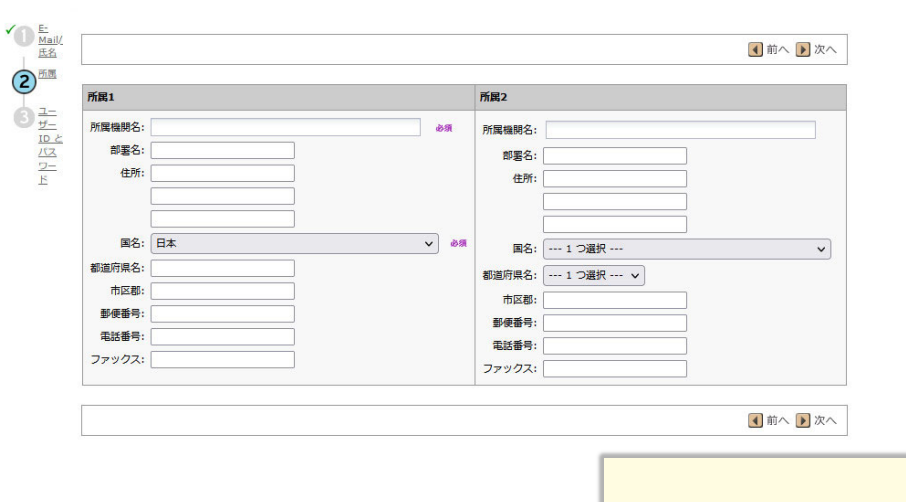

所属1欄に所属機関の情報を入力してください。

Step 3: ユーザーIDとパスワード

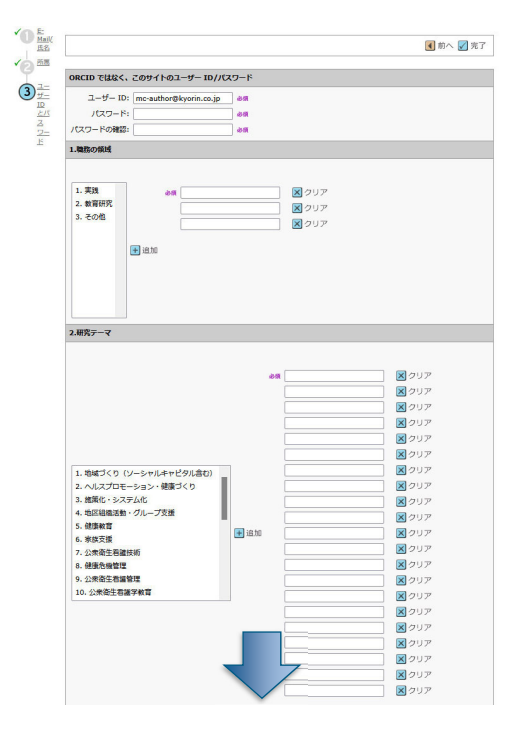

### ユーザーID:

初期値ではE-Mailアドレスが入力されますが、お好きな文字列(英数字)のIDに変更が可能です。

### パスワード:

8桁以上の半角英数字で、アルファベットを1文字 以上、数字を2文字以上含めてください。

1. 職務の領域: 選択して、追加ボタンを押して入力してください。

2. 研究テーマ: 選択して、追加ボタンを押して入力してください。

### 8

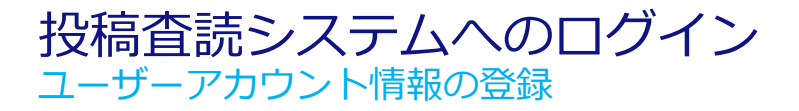

| <b>Step 3:</b> ユーザーII                                                                                                    | Dとパスワー                         |
|----------------------------------------------------------------------------------------------------|--------------------------------|
|                                                                                                    |                                |
| 3.主众研究方法                                                                                                    |                                |
|                                                                                                    |                                |
|                                                                                                    |                                |
|                                                                                                    | × 2007                         |
|                                                                                                    | × 207                          |
|                                                                                                    | × 207                          |
| 1. 質的記述的研究                                                                                                    |                                |
| 2. エスノグラフィ                                                                                                    | ■ クリア                          |
| 3.現象学的アプローチ                                                                                                    | × クリア                          |
| 4. 事例研究                                                                                                    | <u> </u> タリア                   |
| 5. PHB分析<br>6. フォーカフグル プライスカルシート                                                                                                    | <b>ス</b> クリア                   |
| 9. フォールスジルーフティスカウンヨン<br>7. 修正時が当内に思いた。たましー、アプロ、チノは CAT                                                                                                    | スクリア                           |
| ・・シェル・フリンテット・ヒイリー・アフローナ (M-GAT)<br>8. グラウンデッド・ヤオリー                                                                                                    | ×017                           |
| 9. 複線径踏器至性アプローチ (TEA) とモデリング (TEM)                                                                                                    | <b>X</b>                       |
| 10. 混合研究法                                                                                                    |                                |
|                                                                                                    |                                |
|                                                                                                    |                                |
|                                                                                                    | ×907                           |
|                                                                                                    | <b>×</b> クリア                   |
| × 207                                                                                                    |                                |
| U                                                                                                    |                                |
| 以下の設定は読み取り専用の場合があります。 情報に誤りがある場合、サポート!                                                                                                    | にご連絡ください。                      |
| 9180ユーザー ID:                                                                                                    |                                |
| 車筋の取れない期間                                                                                                    |                                |
| 連絡の数れない日がある場合は、下のカリノンダーから調耀を設定してください                                                                                                    |                                |
|                                                                                                    |                                |
|                                                                                                    |                                |
| ABREVIEW HEV VIEW:                                                                                                    |                                |
| 18.                                                                                                    |                                |
|                                                                                                    |                                |
|                                                                                                    |                                |
|                                                                                                    |                                |
|                                                                                                    |                                |
|                                                                                                    | <i>l</i> it,                   |
| ブライバシーポリシーの東巡                                                                                                    | <i>"</i>                       |
| <b>プライバンーポリシーの来述</b><br>この Web サイトを使用している意にプライバンー事について正しく知らされる。<br>プライバンーポンシーを発見してき感してください。                                                                    | //<br>ことを確認するため、以下にリンクされている当時の |
| <b>プライパシーがリシーの検信</b><br>この web サイトを使用している際にプライパシー角について正しく知らされる。<br>プライパシーボリシー 使用してき感じてください。<br>Silvendar - Sobalanone プライパシーボリシー ぼ                             | え<br>ことを制設するため、以下にリンクされている当該の  |
| 79-175-ポリシーの発展<br>20 Pab サイト 共同用している際ごグライジー 後について正しく知らされる。<br>75-175-ポリシーを発見して多想してくどさい。<br>interchare - SchularOme プライゾンーボリンー ボ<br>18 □ LUN, リンク先のプライバンーポリンー 法 | <br>ことを確認するため、以下にリングされている前部の   |

# 3. 主な研究方法

選択して、追加ボタンを押して入力してください。

## その他(編集委員会への意見・要望等) 今後、査読をおこなっていただく際に、希望がある 場合は入力してください。

**ID**:入力不要です。

### 連絡の取れない期間:

直近でE-mail 受信等のできない期間がありました ら適宜入力してください。

<mark>署名:</mark>入力不要です。

### プライバシーポリシーの承認:

システム利用に際してのプライバシーポリシーをご 確認の上、チェックボックスにチェックを入れてく ださい。

入力が完了したら、完了ボタンを押してください。

| ユーザーアカウント作品   | 成の完了                                              |
|---------------|---------------------------------------------------|
| アカウントの<br>作成  |                                                   |
| マカウントの作成に成功しま | 1.キ メインメーューム総計                                    |
|               | ユーザーアカウントの作成が完了しました。<br>メインメニューへ移動のリンクをクリックしてください |
|               |                                                   |
|               |                                                   |
|               |                                                   |
|               |                                                   |
|               |                                                   |
|               |                                                   |
|               |                                                   |
|               |                                                   |

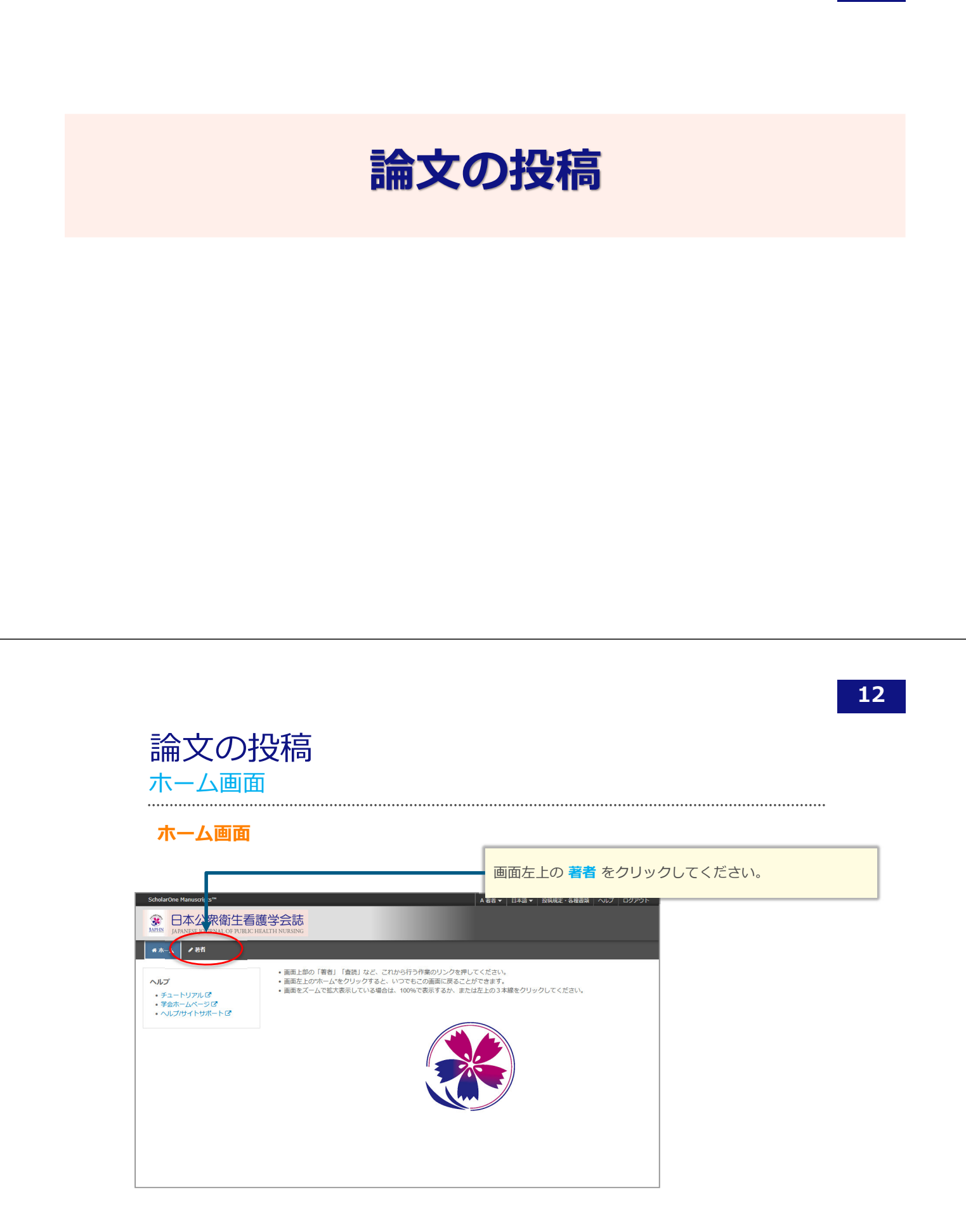

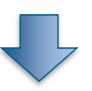

| 著者ダッシュボード画面                                                                                                    |                                                                                                    |                                                                                                    |                                                                                                    |
|----------------------------------------------------------------------------------------------------|----------------------------------------------------------------------------------------------------|----------------------------------------------------------------------------------------------------|----------------------------------------------------------------------------------------------------|
| ScholarOne Manuscripts**                                                                                                    | ▲ 著哲 ◆ 日本語 ◆ 投稿局定・各種意味 ヘルプ ログアウト                                                                                                    |                                                                                                    |                                                                                                    |
|                                                                                                    | サイト内の現在の位置を表示します。<br>サイト内ではこのリンクをクリックして移動します。<br>【重要】ブラウザの "戻る"ボタンは絶対に使用しないでください。                                                                                                    |                                                                                                    |                                                                                                    |
| 新規投稿の開始              振坊のE-Mail 5 存 <tr <="" th=""><th>au,<br/>1820<br/>まい。<br/>をクリックしてください。</th></tr> <tr><th>また         たた         たた         たた         たた         たた         たた         たた         たた         たた         たた         たた         にある         にある</th><th>投稿画面の入力を途中で中断した場合は、画面内のメニュー<br/>に、未投稿論文(未提出)が表示されますので、そちらをク<br/>リックして入力を再開してください。<br/>作成途中原稿の入力を再開する場合<br/>論文リストの「未投稿論文(未提出)」をクリックし、再開ボタンを<br/>クリックします。<br/>不備等により、論文が戻された場合<br/>ご投稿いただいた論文に不備等があり、一旦お戻しすることがあります。<br/>お戻しした論文は、投稿前と同様に、初回投稿では「未投稿論文(未提<br/>出)」、修正履稿では「体提出)」のリストにありますの<br/>で、リンクをクリック」、再開ボタンをクリックします。</th></tr> | au,<br>1820<br>まい。<br>をクリックしてください。                                                                                                    | また         たた         たた         たた         たた         たた         たた         たた         たた         たた         たた         たた         にある         にある | 投稿画面の入力を途中で中断した場合は、画面内のメニュー<br>に、未投稿論文(未提出)が表示されますので、そちらをク<br>リックして入力を再開してください。<br>作成途中原稿の入力を再開する場合<br>論文リストの「未投稿論文(未提出)」をクリックし、再開ボタンを<br>クリックします。<br>不備等により、論文が戻された場合<br>ご投稿いただいた論文に不備等があり、一旦お戻しすることがあります。<br>お戻しした論文は、投稿前と同様に、初回投稿では「未投稿論文(未提<br>出)」、修正履稿では「体提出)」のリストにありますの<br>で、リンクをクリック」、再開ボタンをクリックします。 |
| au,<br>1820<br>まい。<br>をクリックしてください。                                                                                                    |                                                                                                    |                                                                                                    |                                                                                                    |
| また         たた         たた         たた         たた         たた         たた         たた         たた         たた         たた         たた         にある         にある                                                                                                    | 投稿画面の入力を途中で中断した場合は、画面内のメニュー<br>に、未投稿論文(未提出)が表示されますので、そちらをク<br>リックして入力を再開してください。<br>作成途中原稿の入力を再開する場合<br>論文リストの「未投稿論文(未提出)」をクリックし、再開ボタンを<br>クリックします。<br>不備等により、論文が戻された場合<br>ご投稿いただいた論文に不備等があり、一旦お戻しすることがあります。<br>お戻しした論文は、投稿前と同様に、初回投稿では「未投稿論文(未提<br>出)」、修正履稿では「体提出)」のリストにありますの<br>で、リンクをクリック」、再開ボタンをクリックします。 |                                                                                                    |                                                                                                    |

論文の投稿

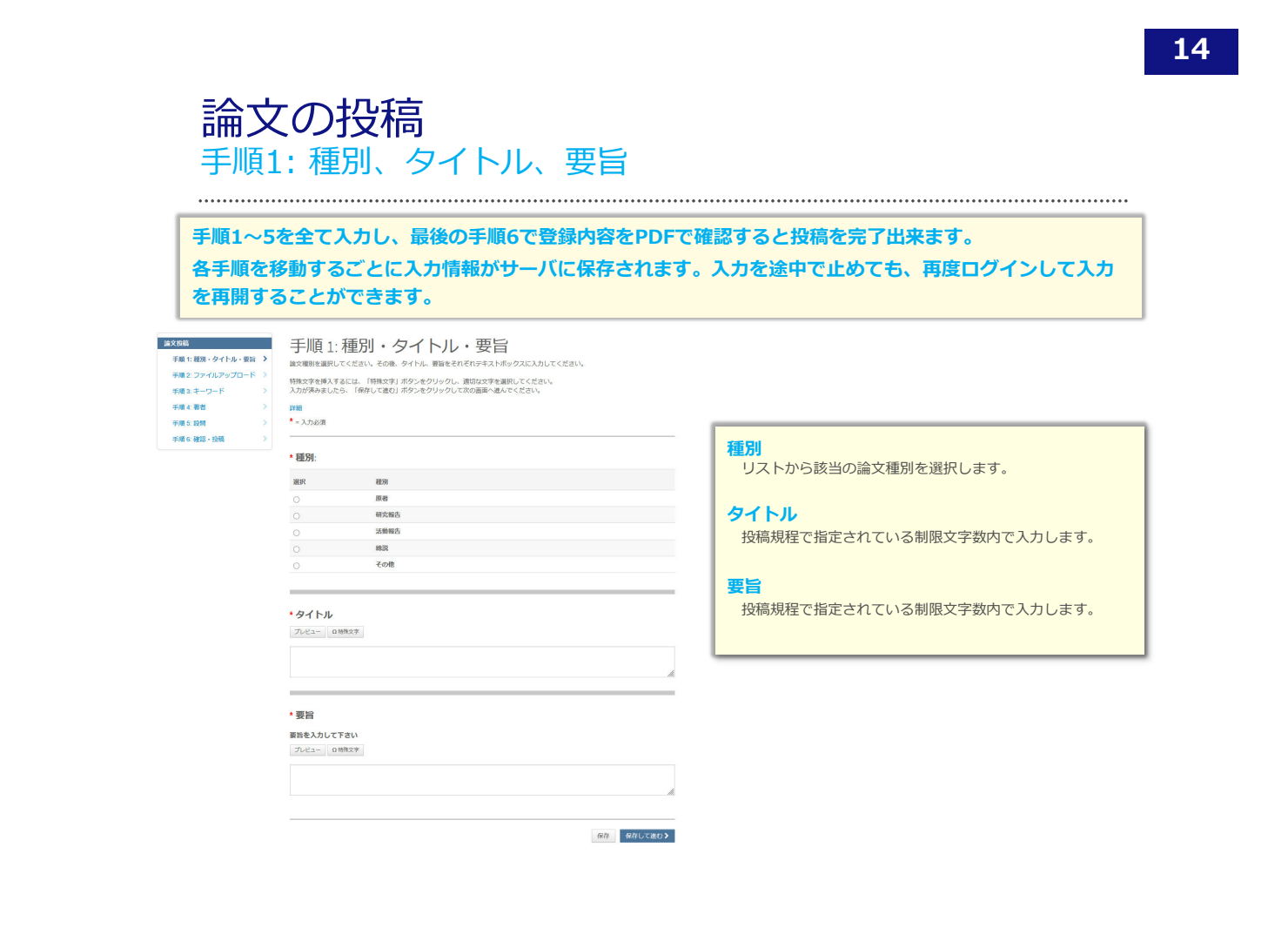

|   | 論文(<br>手順2:   | の投稿                                                                       | う<br>ルア               | ップ             | ° <b>—</b> —     | 2                                                                                            |
|---|---------------|---------------------------------------------------------------------------|-----------------------|----------------|------------------|----------------------------------------------------------------------------------------------|
|   |               | •••••                                                                     | •••••                 | •••••          | •••••            |                                                                                              |
|   | ファイルの         |                                                                           |                       |                | 0.18/20.08 MD    |                                                                                              |
| Г | 加序 操作         | ファイル                                                                      | *ファイルの内容              | アップロードした<br>日付 | アップロードした<br>ユーザー | <ul> <li>「ファイルを選択」ボタンでファイルを指定し、そのファイル</li> </ul>                                             |
|   | 1             | Document.docx 13 KB                                                       | 本文                    | 2025-6-8       | A 著名             | の内容を右のプルダウンリストから指定します。                                                                       |
|   | 2 v 388       | <ul> <li>✓ table1 xts 58 KB</li> <li>キャプション:</li> <li>リンクテキスト:</li> </ul> | <b></b>               | 2025-6-8       | A著台              | <ul> <li>「選択したファイルのアップロード」ボタンを押すとファイル<br/>がアップロードされます。</li> </ul>                            |
|   | 3 > 潮祝:       | <ul> <li>Figure1.gft 15 KB, 380 x</li> <li>646 px</li> </ul>              |                       | 2025-6-8       | A着台              | <ul> <li>一度にアップロードできるファイル数は5つまでです。</li> <li>6つ以上ファイルがある場合は、回数を分けてアップロードしてください。</li> </ul>    |
|   |               | キャプション:<br>リンクテキスト:                                                       | 18.2× m 10.55 m 10.15 | 2025 6 8       | 1.974            | <ul> <li>アップロード可能なファイルフォーマットは、<br/>DOCX、XLSX、PPTX、JPG、TIFF、GIF、AI、EPS、PDF<br/>です。</li> </ul> |
|   | 4 V 2890      |                                                                           |                       | 2025 5 5       | 1 20 45          | <ul> <li>ファイル名は半角を推奨します。</li> </ul>                                                          |
|   | 5 V 38892     | Conparar KB                                                               | 利益相反 (COI) 中<br>告書    | 2020-0-0       | A 60             | ・ ファイルタに拡張子が付いていることを確認してください                                                                 |
|   | 6 × aur       | <ul> <li>checklist.docx 13 KB</li> </ul>                                  | 投稿論文チェックリ<br>スト       | 2025-6-8       | A著者              | (拡張子がない場合、PDFが作成されません。)                                                                      |
|   | 7 ~ 選択:       | certificate.docx 13 KB                                                    | ネイティブチェック<br>証明書      | 2025-6-8       | ∧ 著者             | ・ 手や図のファイルについて                                                                               |
|   | ◎ 順序の更新 すべてのフ | アイルを削除                                                                    |                       |                |                  |                                                                                              |
|   | ファイルのアップロード   |                                                                           | -                     |                |                  | ✓ JPG、TIFF、GIF、EPSなどの画像フォーマットの場合は、表/<br>図番号および説明文を「キャプション/凡例 欄に入力してく                         |
|   | 選択            | 771                                                                       | いしの内容                 |                |                  | ださい。                                                                                         |
|   | ◎ファイル1を選択     | 77                                                                        | イルの内容を選択              |                | v                | ✓ Word, Excel, PowerPontで作成した場合は、表、図の番号お                                                     |
|   | ◎ ファイル 2 を選択  | 77                                                                        | イルの内容を選択              |                | v                | よび説明文をファイル内に記載してください。「キャプション                                                                 |
|   | ヘファイル3を選択     | 77                                                                        | イルの内容を選択…             |                | ~                | /凡例」欄は未入力で結構です。                                                                              |
|   | ヘファイル4を選択     | 77                                                                        | イルの内容を選択              |                | ~                |                                                                                              |
|   | ペファイル5を選択…    | 77                                                                        | イルの内容を選択              |                | ÷                | (2) アップロードが完了すると、画面上にアップロードさ                                                                 |
| L |               |                                                                           |                       | ▲ 選択したフ:       | ァイルのアップロード       | れたファイルのリストが表示されます。                                                                           |

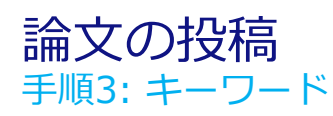

| 手順 3: キーワード                                                                                                    |                                         |
|----------------------------------------------------------------------------------------------------|-----------------------------------------|
| 論文のキーワードをテキスト導へ入力し、「追加」ボタンを押すと下部のリストに追加されます。(1つ9<br>論文の研究テーマ、研究方法を各リスト内から識別し、「リストから追加」ボタンを押すと下部のリスト<br>入が済みましたら、右下の「使存して進む」メタンをクリックします。 | "つ入力してください。)<br>ご願加されます。                |
| * = 入力必須                                                                                                    |                                         |
| *キーワード                                                                                                    | キーワード                                   |
| 0 時間文字<br>                                                                                                    | 入力欄に入力してから、「+追加」ボタンを押して1つずつ登録し<br>てください |
| キーワード                                                                                                    |                                         |
|                                                                                                    | 研究テーマ、研究方法                              |
| * 研究テーマ                                                                                                    | それぞれの項目について、研究内容に該当するものを選択して、追          |
| 1. 地域づくり (シーシャルオトヤジカ)合む)<br>2. ヘルスプロモーション・健康づくり<br>3. 脂肪(ト・システム化<br>4. 地区回職活動・ジループ支援<br>5. 健康を貸                                         | 加ボタンを押して入力してください。                       |
| ◆ リストから追加                                                                                                    |                                         |
|                                                                                                    | 1 ft dolla, 18 A 3 ft -                 |
| 研究テーマ                                                                                                    |                                         |
| ★ 研究方法                                                                                                    |                                         |
| 1. 資料記述時期代<br>2. エスノグランイ<br>3. 現象学科アプローチ<br>4. 事時研究<br>5. 内容分析                                                                          |                                         |
| ◆ リストから追加                                                                                                    |                                         |
|                                                                                                    | 1 作心话。 继大 3 作。                          |
| 研究方法                                                                                                    |                                         |
|                                                                                                    |                                         |
| < 前のステップ                                                                                                    | 保存 保存して進む >                             |

.....

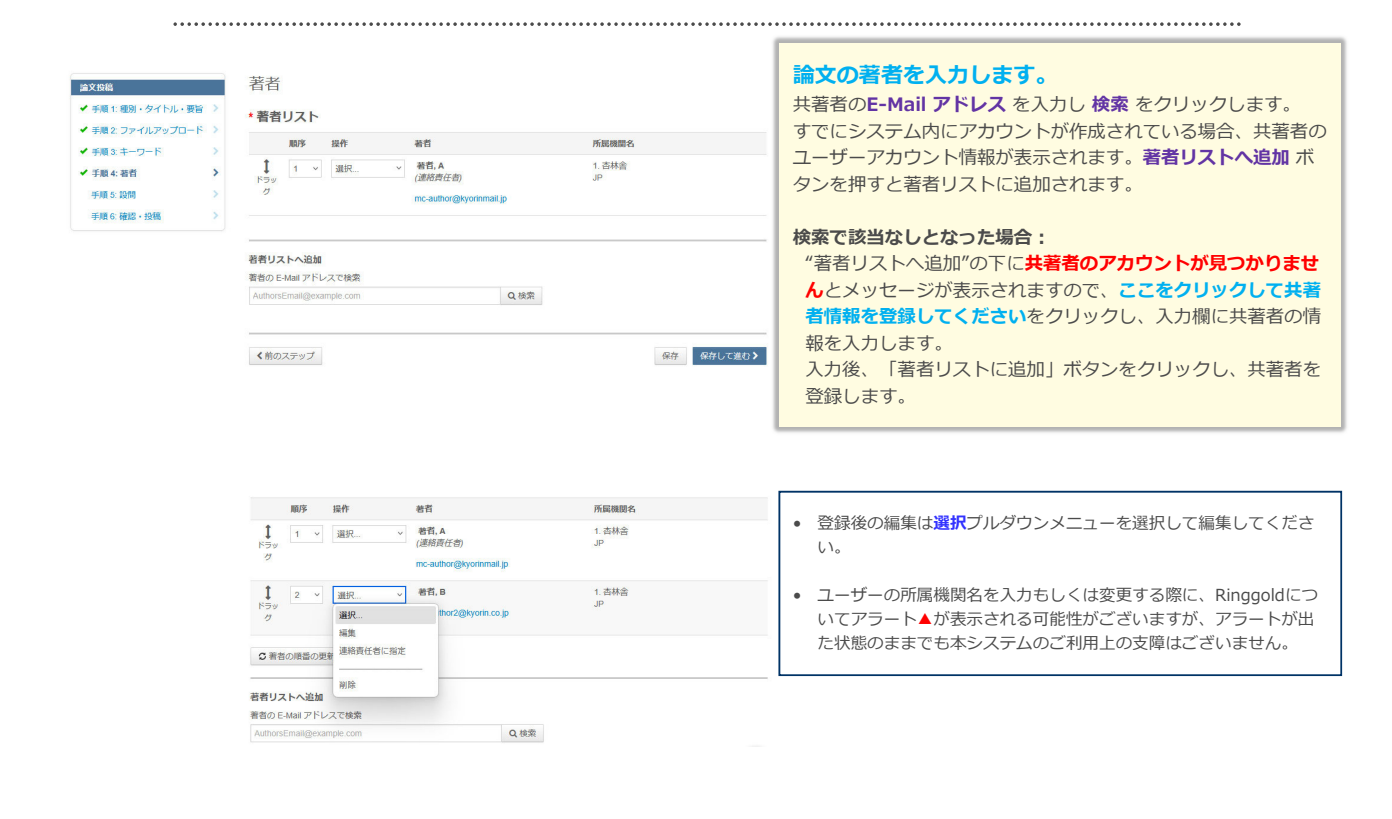

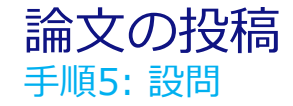

手順5:設問

\*=入力必须

\*カバーレター

カバーレターの記入

\* 図の数 \* 表の数

プレビュー Ω特殊文字

下の「カバーレター」欄に、カバーレターを入力してください。 その後、各段間にご回答ください。

以下をご確認のうえ、チェックを入れてください

\*この協文の筆頭著者は会員(賛助会員除く)です。

| 論文投稿              |   |
|-------------------|---|
| ✔ 手順1:種別・タイトル・要旨  | > |
| ✔ 手順2: ファイルアップロード | > |
| ✔ 手順 3: キーワード     | > |
| ✔ 手順 4: 著者        | > |
| 手順 5: 設問          | > |
| 手順 6: 確認・投稿       | > |

| _  |     | • |         |
|----|-----|---|---------|
| 71 | 73  | _ | <br>~ - |
|    | / / |   | <br>_   |

投稿に際して編集事務局に伝えたいことがある場合は入力してください。 図の数/表の数

図および表の数をしてください。

#### 設問

ご確認の上、チェックボックスにチェックを入れてください。

著者の資格

全著者について、それぞれの資格をテキストで入力してください。

### 謝辞

□ \* comparative approximation (Autorian Contraction) \* comparative approximation (Autorian Contraction) \* comparative approximative approximative approxi

| * 著者の資格 |  |
|---------|--|
|         |  |
| 謝谷?     |  |
|         |  |
|         |  |

≮前のステップ

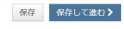

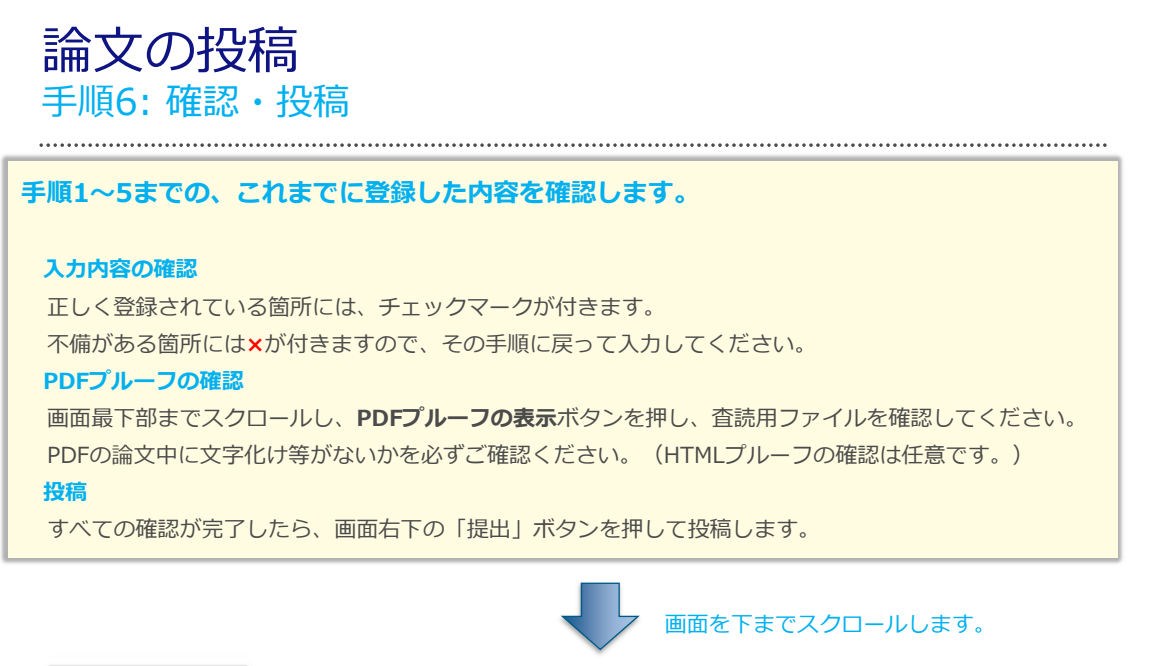

| 論文投稿                 |                                | _    |
|----------------------|--------------------------------|------|
| ✔ 手順 1: 種別・タイトル・要旨 > | *プルーフの表示                       |      |
| ✔ 手順 2: ファイルアップロード   | いったっていた。 DDC プリーフをキーオス 必要がたります |      |
| ✔ 手順 3: キーワード >      | 技術する別に、PDFフルーフを扱水する必要がのります。    |      |
| ✔ 手順 4: 著者 >         | HTML ブループの表示 PDF ブループの表示       |      |
| ✔ 手順 5: 設問 >         |                                |      |
| 手順 6: 確認・投稿 📏        | く前のステップ                        | 是出 > |

|                                               | 「はい」を押します。 |
|-----------------------------------------------|------------|
| くいいえ、閉じます はい)                                 |            |
| 昆出の確認                                         | ⊖ free     |
| 稿ありがとうございます                                   |            |
| 投稿先 Japanese Journal of Public Health Nursing |            |
| 論文 ID JJPHN-25-0003<br>タイトル test              |            |
| 著者 著者, A                                      |            |
| 著者: B<br>1946日 2025-6-9                       |            |
|                                               | 著者ダッシュポード> |
| れたウファ                                         | s dt       |

# 修正論文の提出

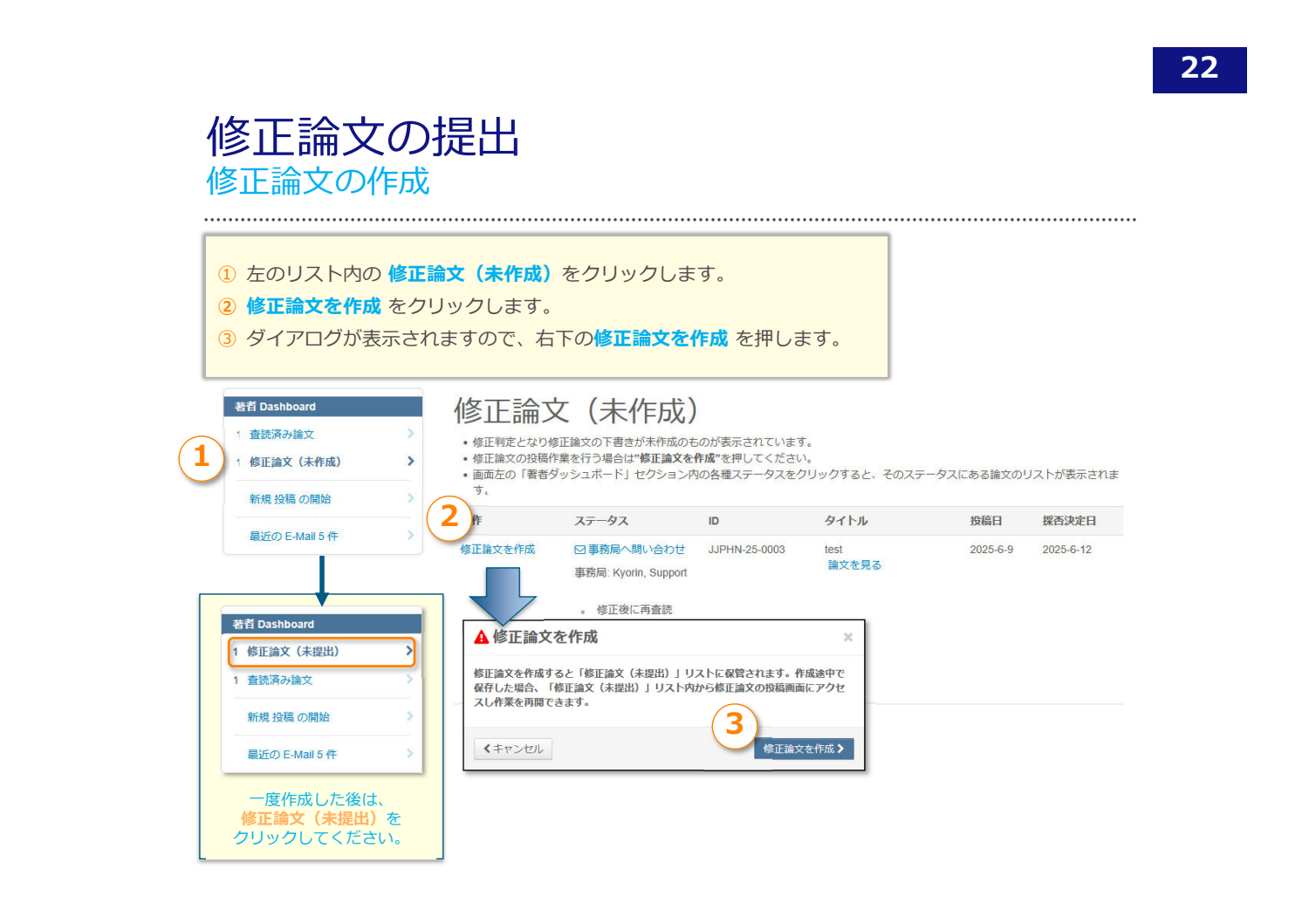

| 修正論  | 文の提出     |      |
|------|----------|------|
| 審査結果 | (査読コメント) | への回答 |

.....

| 手順1:査読コメントへの回答 ♪ ✓ 手順2: 提別・タイトル・要旨 >                                                                                                    | 于小児1:1111000×10000000000000000000000000000                                                                                                    | 査読コメントへの著者回答                                                                                                    |
|----------------------------------------------------------------------------------------------------|----------------------------------------------------------------------------------------------------|----------------------------------------------------------------------------------------------------|
| <ul> <li>◆ 手編3 2 アイルパップロード &gt;</li> <li>◆ 手編4 5 モノワード &gt;</li> <li>◆ 子編4 5 モノロード &gt;</li> <li>◆ 子編5 2 民間 &gt;</li> <li>→ 子編6 2 民間 &gt;</li> <li>→ 子編7 福辺・近頃 &gt;</li> </ul> | (*) ままま<br>2029-02<br>2029-02<br>2 | <ul> <li>審査結果を確認の上、査読コメントに対する修正内容を</li> <li>Point by Point で「返答」欄に入力してください。</li> <li>※著者が特定できる情報は記載しないでください。</li> <li>査読コメントへの回答はファイル添付でも行えます。</li> <li>ファイルアップロードする場合は、</li> <li>ファイルの選択ボタンを押してファイルを指定し、</li> <li>ファイルのアップロードボタンを押してアップロードします。</li> <li>修正原稿ファイルは、この欄にアップロードしないでく</li> </ul> |
|                                                                                                    |                                                                                                    | ださい。                                                                                                    |
|                                                                                                    | 条件 第4日に彼む <b>&gt;</b>                                                                                                    | 以降の画面で、前回投稿時の入力内容を適宜修正し、<br>最終画面(手順7)でPDFを確認し、投稿してください。                                                                                                    |